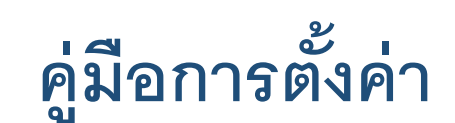

# Access Point โหมด

# สำหรับ TP-Link รุ่น EC230-G1 By **PL⊂NT**⊒

AC1350 Wireless MU-MIMO Dual Band Gigabit Router

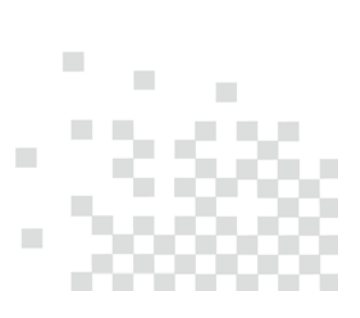

# สารบัญ

| ราย | าการ                                                | หน้า |
|-----|-----------------------------------------------------|------|
| 1.  | เตรียมพร้อมก่อนตั้งค่า Access Point โหมด            | 3.   |
| 2.  | การตั้งค่าเป็น Access Point โหมด                    | 4.   |
| 3.  | การเข้าหน้าตั้งค่าสำหรับ Access Point โหมด          | 6.   |
| 4.  | การเปลี่ยน Channel และ Channel Widthของ Wi-Fi       | 8.   |
| 5.  | วิธีการเปลี่ยนโหมดจาก Access Point เป็น Router โหมด | 10.  |

# 1. เตรียมพร้อมก่อนตั้งค่า Access Point โหมด

- 1.1. ONU/ONT ตัวหลัก ต้องเซตตั้งค่าเป็น Router Mode และเปิดการทำงาน DHCP Server ให้แจก IP Address ไว้
- 1.2. เสียบสาย LAN เชื่อมระหว่าง พอร์ต LAN ของ ONU/ONT กับ พอร์ต WAN ของ TP-Link EC230-G1 ดังรูป

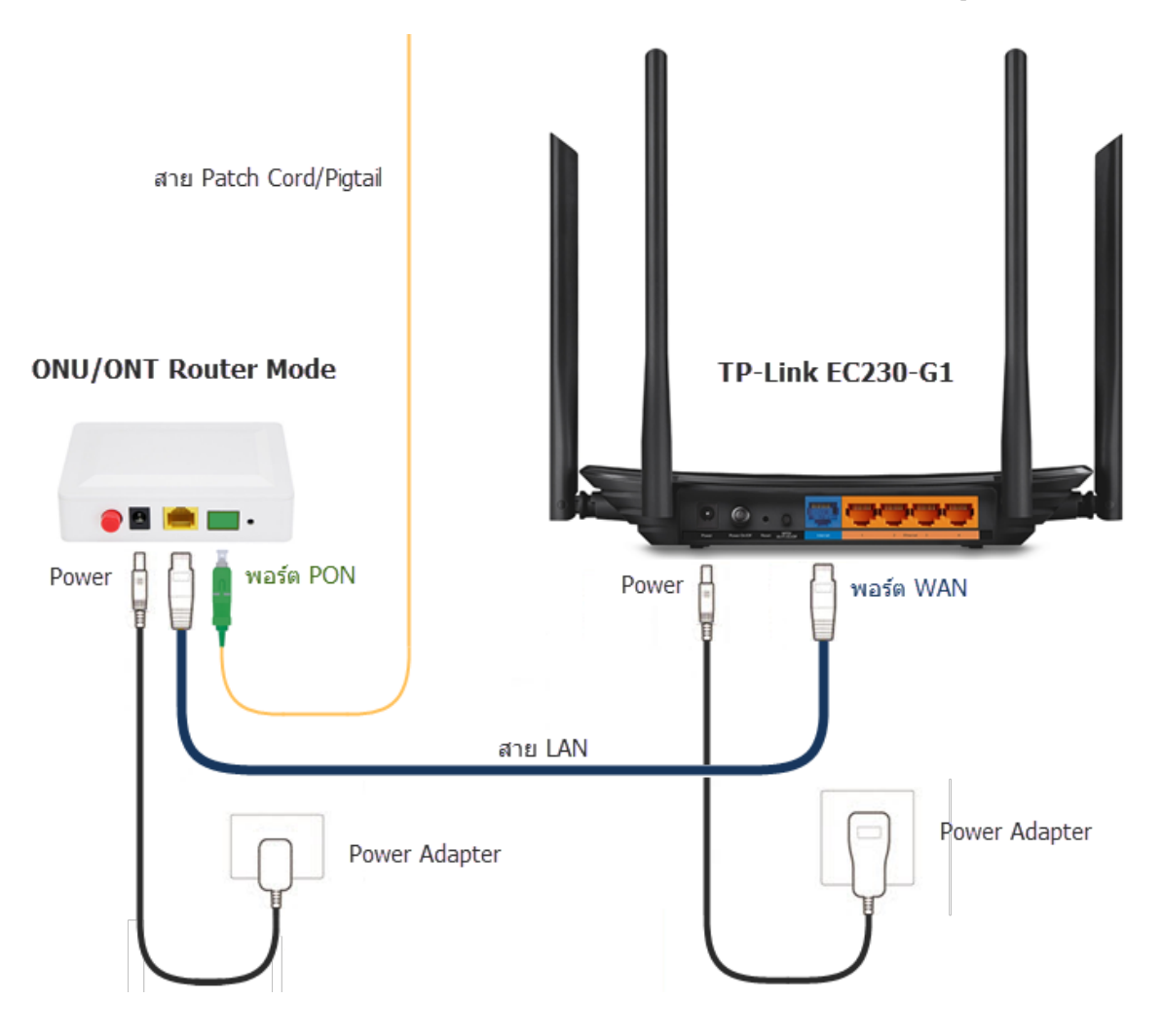

 1.3. หลังจากเชื่อมต่ออุปกรณ์เสร็จเรียบร้อย และเปิดสวิตซ์ให้อุปกรณ์ทำงานแล้ว ก่อนที่จะเริ่มเซตตั้งค่า Access Point โหมด ไฟ LED ควรจะต้อง ติดอย่างน้อย 4 ดวง โดยติดสีเขียว 3 ดวง คือ Power, 2.4GHz, 5GHz และติดสีแดง 1 ดวง คือ Internet ดังรูป แต่ถ้ามีการเสียบต่อสาย LAN กับอุปกรณ์ Network อื่นๆ เพิ่มเติม ก็จะมีไฟติดเพิ่มเป็นดวงที่ 5 ตรงรูป

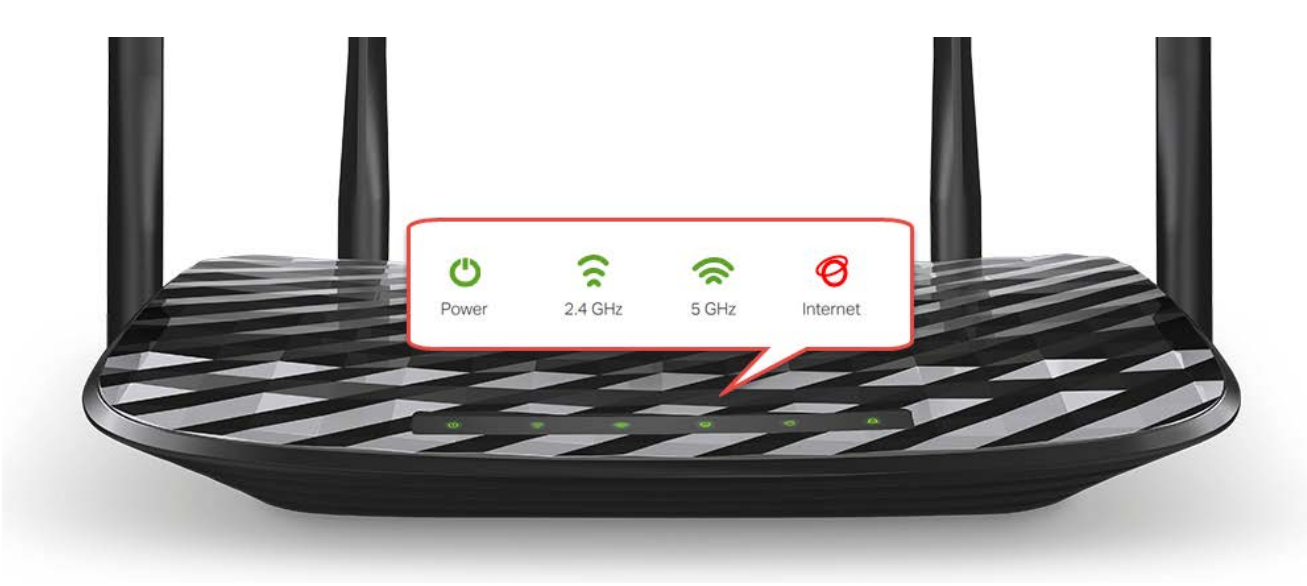

1.4. เข้าหน้าตั้งค่าของ TP-Link EC230-G1 ให้เรียบร้อย ด้วยอุปกรณ์ไหนก็ได้ เช่น Notebook, Desktop PC, มือถือ หรือ Tablet โดยดูวิธีการ เข้าหน้าตั้งค่าจาก คู่มือการตั้งค่า Internet แบบ PPPoE หรือ DHCP ของ TP-Link EC230-G1 ประกอบ

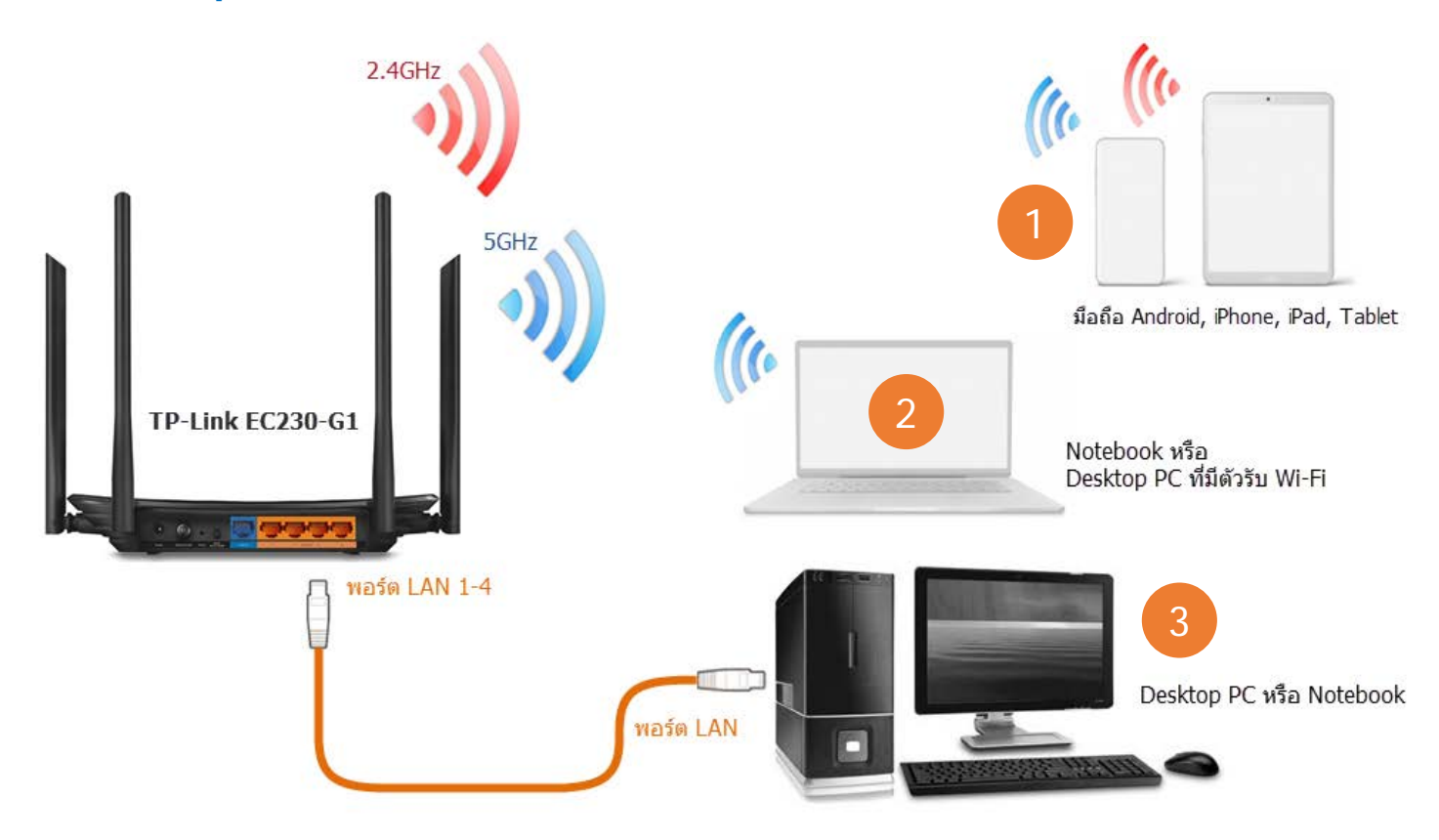

#### 2. การตั้งค่าเป็น Access Point โหมด

2.1. คลิกที่เมนูหลักด้านบน Advanced → คลิกที่เมนูย่อยด้านซ้าย Operation Mode → เลือกโหมด Access Point จากนั้น กดปุ่ม Save

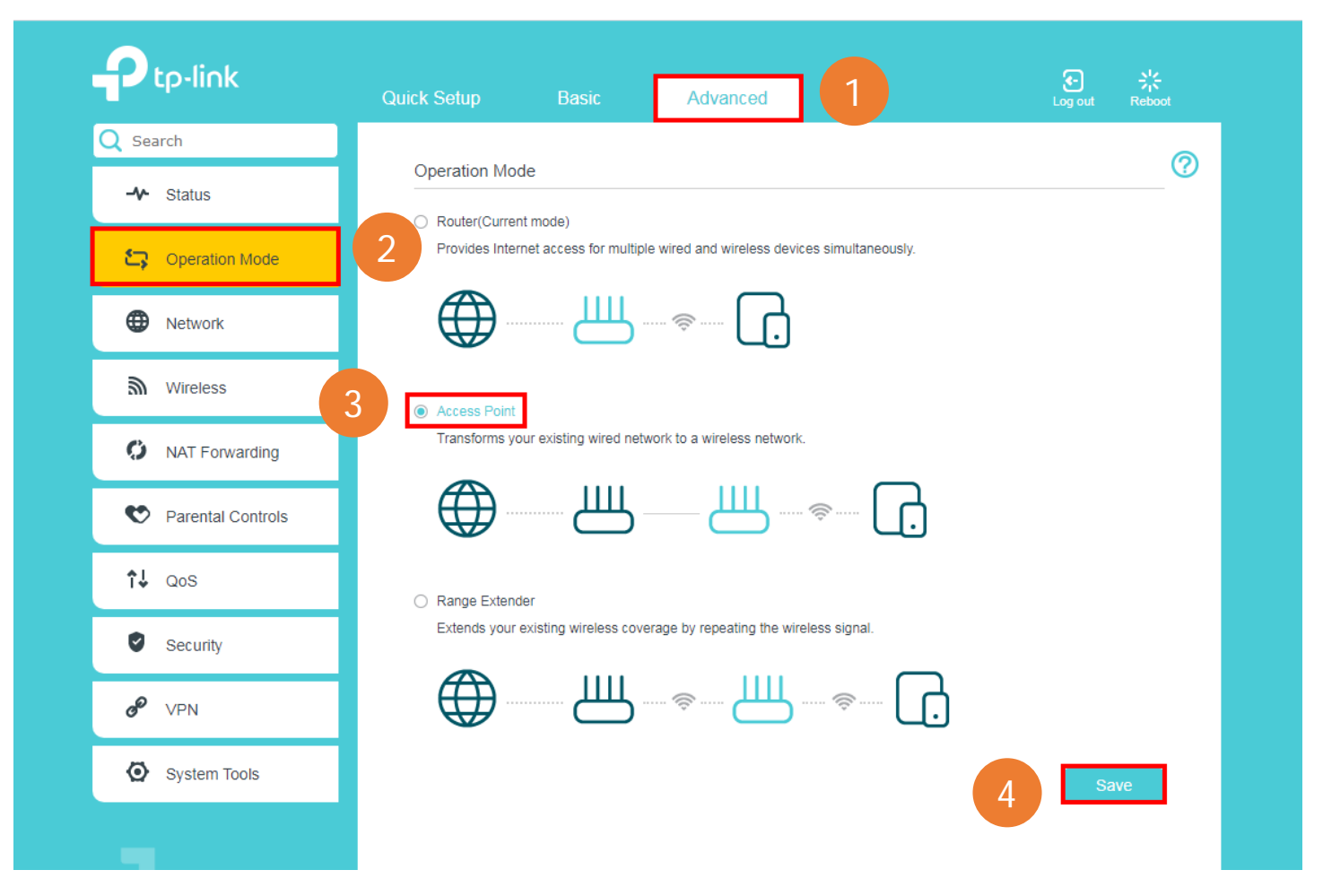

2.2. จะมีกรอบหน้าต่างขึ้นมาแจ้งว่า อุปกรณ์จะทำการเปลี่ยนโหมดและ Reboot ให้กดปุ่ม Yes เพื่อยืนยัน

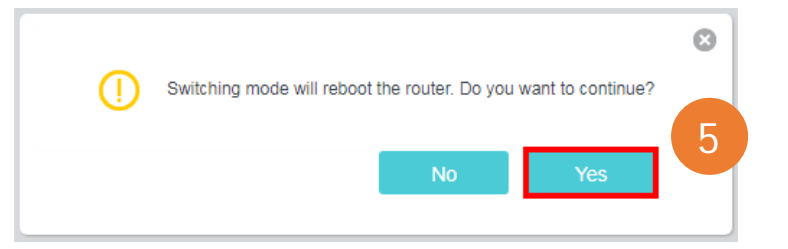

2.3. อุปกรณ์จะทำการ Reboot ซักครู่ ให้รอจนแถบบาร์วิ่งครบ 100% โดยในขั้นตอนนี้ อุปกรณ์ต่างๆ ที่เชื่อมต่อ Wi-Fi อยู่ อาทิ มือถือ Android,
 iPhone หรือ iPad และ Tablet หรือ Notebook จะหลุดการเชื่อมต่อ ก็ให้เชื่อมต่อกลับมาที่ชื่อ SSID ของ TP-Link EC230-G1 อีกครั้ง เหมือน
 ครั้งแรก ตอนที่เชื่อมต่อ Wi-Fi เพื่อจะเข้ามาหน้าตั้งค่า

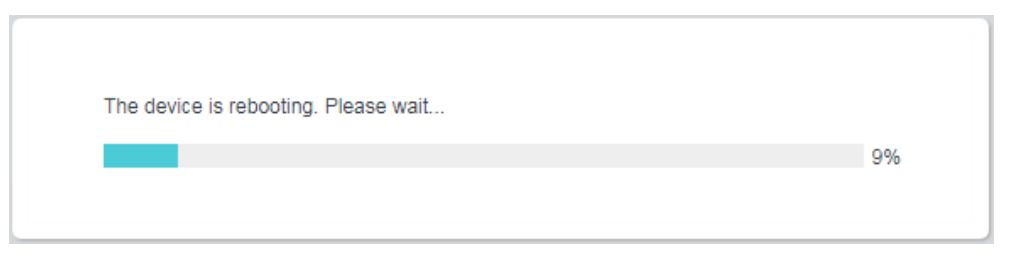

2.4. พออุปกรณ์ Reboot เสร็จ ไฟรูป Internet ที่ตัวอุปกรณ์ TP-EC230-T1 จะ เปลี่ยนสีจากสีแดง เป็นสีเขียว

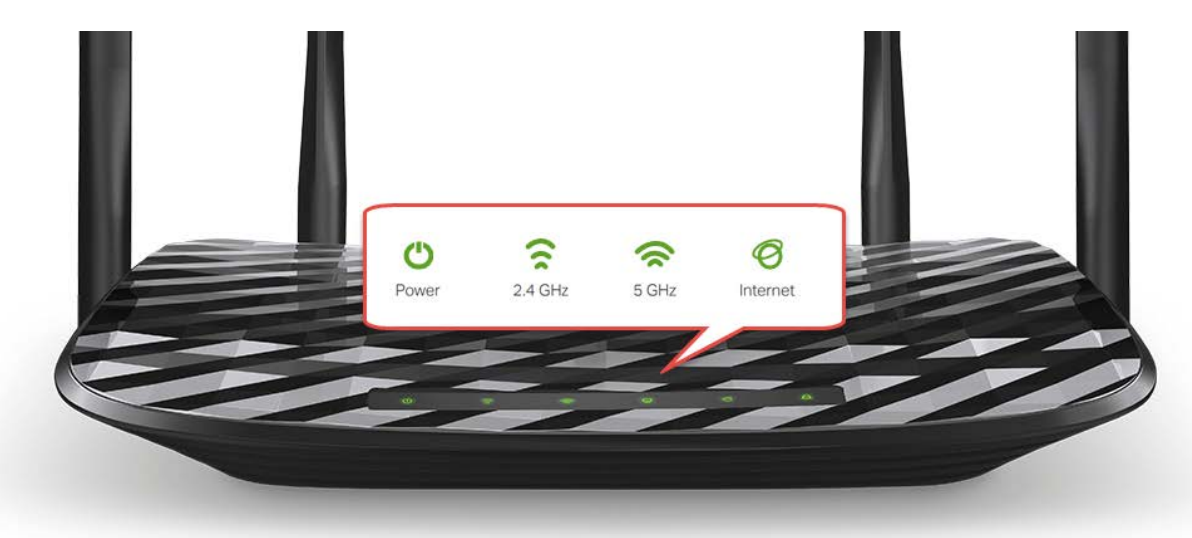

หมายเหตุ : กรณีที่เคยเปลี่ยนชื่อ SSID ของ Wi-Fi และเปลี่ยนรหัสผ่าน Wi-Fi ของ TP-Link EC230-G1 มาก่อน หลังจากเปลี่ยน Operation Mode ให้เป็น Access Point แล้ว ค่าต่างๆ ของ Wi-Fi จะกลับคืนเป็นค่าจากโรงงาน ให้เชื่อมต่ออุปกรณ์ Wi-Fi อาทิ Notebook, มือถือ Android, iPhone, iPad หรือ Tablet กับ SSID ของ TP-Link EC230-G1 อีกครั้ง ด้วยชื่อ SSID และรหัสผ่าน Wi-Fi จาก Label ข้างใต้ของ เครื่อง ตรง SSID และ Wi-Fi Password/PIN ดังรูป

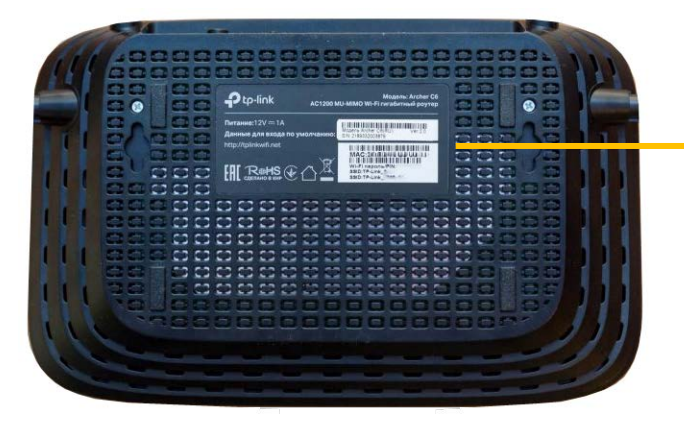

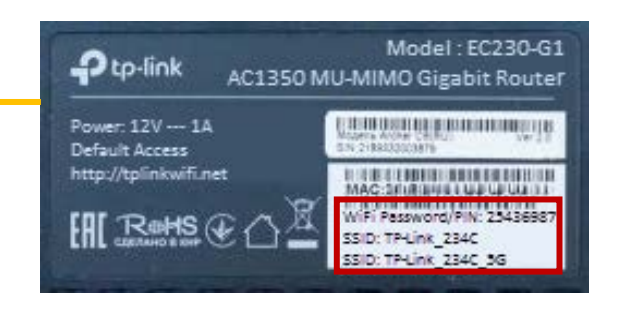

# 3. วิธีเข้าหน้าตั้งค่าสำหรับ Access Point โหมด

3.1. ในโหมด Access Point ตัว TP-Link EC230-G1 จะไม่สามารถเข้าตั้งค่าด้วย IP Address เดิมที่เป็น http://192.168.0.1 ได้ แนะนำให้ เข้าด้วย ชื่อ Domain คือ http://tplinkwifi.net โดยพิมพ์ตรงช่อง Address Bar ด้านบน แล้วกดปุ่ม Enter จะกลับเข้าสู่หน้า Web GUI จากนั้น พิมพ์ Username = admin และ Password = tot (ตัวเล็กทั้งหมด) เสร็จแล้ว กดปุ่ม Login ดังรูป

| FC2<br>← → | 30-G1 × +<br>C 🛆 🔺 ไม่ปลอดภัย tplinkwifi.net 1 |         |   | <u>S</u> | * | © © | 6 | •• | P | × |
|------------|------------------------------------------------|---------|---|----------|---|-----|---|----|---|---|
|            | Ptp-link                                       |         |   |          |   |     |   |    |   |   |
|            |                                                |         |   |          |   |     |   |    |   |   |
|            |                                                |         | L |          |   |     |   |    |   |   |
|            | 2                                              | • admin |   |          |   |     |   |    |   |   |
|            | [                                              | Log in  | 3 |          |   |     |   |    |   |   |
|            |                                                |         |   |          |   |     |   |    |   |   |
|            |                                                |         |   |          |   |     |   |    |   |   |

3.2. กลับเข้ามาหน้าตั้งค่าโหมด Access Point จะเห็นจำนวนเมนูที่ลดลง เหลือเฉพาะเมนูที่จำเป็นสำหรับโหมด Access Point เท่านั้น

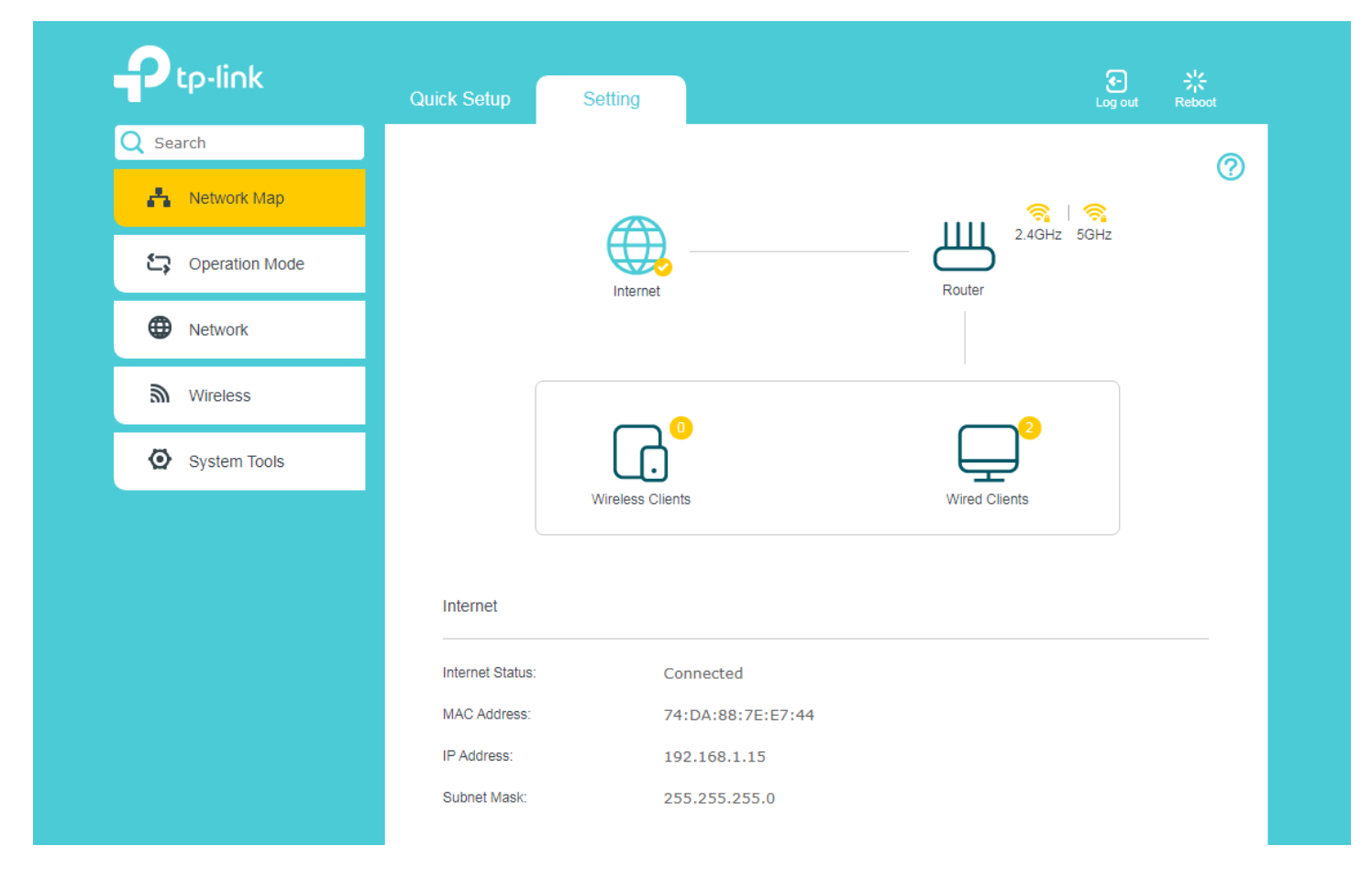

3.3. คลิกที่เมนูหลักด้านบน Quick Setup เพื่อเปลี่ยนแปลงแก้ไขชื่อ Wi-Fi และรหัสผ่าน Wi-Fi ให้เป็นค่าที่ผู้ใช้ต้องการ <mark>เสร็จแล้วกดปุ่ม Next</mark>

- Enable Wireless Radio กับ 2.4GHz/5GHz Hide SSID ไม่ต้องทำอะไร ปล่อยให้เป็นค่าจากโรงงาน
- Network Name (SSID) สำหรับเปลี่ยนแปลงแก้ไข ตั้งชื่อ SSID หรือชื่อ Wi-Fi แยกเป็นชื่อ Wi-Fi ของ ความถี่ 2.4GHz และ 5GHz
- Password สำหรับเปลี่ยนแปลงแก้ไข ตั้งรหัสผ่าน Wi-Fi ให้กับชื่อ Wi-Fi ความถี่นั้นๆ โดยสามารถตั้งเป็นตัวเลขหรือตัวอักษรอย่างใด อย่างหนึ่ง หรือผสมกันก็ได้ จำนวน 8-63 ตัว

|                                  |                        | Summary |  |
|----------------------------------|------------------------|---------|--|
|                                  |                        | O       |  |
| Wireless Settings                |                        |         |  |
|                                  |                        |         |  |
| You can change the wireless netw | ork name and password. |         |  |
| Wireless Network (2.4GHz):       | Enable Wireless Radio  |         |  |
| SSID:                            | TP-Link_E744           | 5       |  |
| Password:                        | 21774416               |         |  |
|                                  |                        | _       |  |
| Wireless Network (5GHz):         | Enable Wireless Radio  |         |  |
| SSID:                            | TP-Link_E744_5G        |         |  |
| Password:                        | 21774416               | 0       |  |

3.4. จะมีกรอบแจ้งเตือนให้ทราบว่า TP-Link EC230-G1 จะทำการเปลี่ยนค่า Wi-Fi จากเดิม ให้เป็นค่า Wi-Fi ใหม่ ให้ กดปุ่ม OK เพื่อยืนยัน

|               | tplinkwifi.net บอกว่า<br>Wireless settings has l<br>password for wireless | )<br>peen changed.Please use the new SSID<br>connection. | and   | Cog out | テト<br>Reboot |
|---------------|---------------------------------------------------------------------------|----------------------------------------------------------|-------|---------|--------------|
|               | Ureless Settings                                                          |                                                          | RUM 8 |         |              |
| You can chan  | ge the wireless network nar                                               | ne and password.                                         |       |         |              |
| Wireless Netw | vork (2.4GHz):                                                            | Enable Wireless Radio                                    |       |         |              |
| SSID:         |                                                                           | TP-Link_E744                                             |       |         |              |
| Password:     |                                                                           | 21774416                                                 |       |         |              |
|               |                                                                           |                                                          |       |         |              |
| Wireless Netw | vork (5GHz):                                                              | Enable Wireless Radio                                    |       |         |              |
| SSID:         |                                                                           | TP-Link_E744_5G                                          |       |         |              |
| Password:     |                                                                           | 21774416                                                 |       |         |              |
|               |                                                                           |                                                          | Back  | Next    |              |

3.5. ก็เป็นอันเสร็จเรียบร้อย ในส่วนของการเปลี่ยนโหมดจาก Router Wireless เป็น Access Point และตั้งค่า Wi-Fi เบื้องต้น

#### 4. การเปลี่ยน Channel และ Channel Width ของ Wi-Fi

กรณีที่ผู้ใช้เจอปัญหาเรื่องสัญญาณ Wi-Fi หลุดบ่อย หรือชื่อ Wi-Fi หายเป็นช่วง หรือความเร็วของ Wi-Fi ช้ามาก ได้ผล Speed Test ต่ำผิดปรกติ ปัญหาเหล่านี้ส่วนใหญ่จะมาจากช่องสัญญาณถูกรบกวน ให้แก้ปัญหาเบื้องต้น ด้วยการเปลี่ยนค่าของ Channel หรือ Channel Width โดยจะ เลือกเปลี่ยนค่า เฉพาะความถี่ของชื่อ Wi-Fi ที่เจอปัญหา ซึ่งความถี่ที่มักเจอปัญหาเรื่องสัญญาณ Wi-Fi ส่วนใหญ่จะเป็นความถี่ 2.4GHz

4.1. เริ่มจากตรวจสอบ Channel ปัจจุบันที่ใช้งานอยู่ โดยคลิกที่เมนูหลักด้านบน Setting → คลิกที่เมนูย่อย Network Map → คลิกที่ ไอคอน
 รูป Router จากนั้นเลื่อนหน้าจอลงมาด้านล่าง ตรงบรรทัด Channel จะมีระบุว่า Wi-Fi ความถี่ 2.4GHz และ 5GHz ใช้ Channel ไหนกันอยู่

| O Search       |                     | Setting             |                      |             | L                       | og out Reboot |
|----------------|---------------------|---------------------|----------------------|-------------|-------------------------|---------------|
| Q Search       |                     |                     |                      |             |                         | . (?)         |
| 🛃 Network Map  | 2                   | Æ                   | <b>)</b>             |             |                         | z             |
| Cperation Mode |                     | Interne             | ∕⊃<br>⊧t             | 3           | Router                  |               |
| Network        |                     |                     |                      |             |                         |               |
| Mireless       | 1                   |                     | 0                    |             | <b>2</b>                |               |
| System Tools   | 1                   | Wireless            |                      |             |                         |               |
|                |                     | Wileless            | ments                |             | Wiled Cilents           |               |
|                | Performanc          | е                   |                      |             |                         |               |
|                | Current Time:       | 06/27/2020 12:44:16 | )                    |             |                         |               |
|                | System Up Ti        | me: 0 days 03:17:04 |                      |             |                         |               |
|                | CPU Load            |                     |                      |             |                         |               |
|                |                     |                     | 4%                   |             |                         |               |
|                | Memory Used         | i                   |                      |             |                         |               |
|                |                     |                     | 34%                  |             |                         |               |
|                |                     |                     |                      |             |                         |               |
|                | Wireless            |                     |                      |             |                         |               |
|                | 2.4GHz Wirel        | ess                 |                      | 5GHz Wirele | SS                      |               |
|                | Status:             | Enabled             |                      | Status:     | Enabled                 |               |
|                | SSID:               | TP-Link_E744        | _2.4GHz              | SSID:       | TP-Link_E744_5GHz       |               |
|                | 4 Channel:          | Auto(5)             |                      | Channel:    | Auto(36)                |               |
|                | MAC:                | 74:DA:88:7E:        | E7:44                | MAC:        | 74:DA:88:7E:E7:46       |               |
|                | 2.4GHz Multi-S      | SID                 | 2.4GHz Multi-SSI     | )           | 2.4GHz Multi-SSID       |               |
|                | Status: D           | isabled             | Status: Dis          | abled       | Status: Disabled        |               |
|                | SSID:<br>TP-Link F7 | 44 1                | SSID:<br>TP-Link E74 | 4 2         | SSID:<br>TP-Link E744 3 |               |
|                |                     |                     |                      |             |                         |               |
|                | 5GHz Multi-SSI      | D                   | 5GHz Multi-SSID      |             | 5GHz Multi-SSID         |               |
|                |                     |                     |                      |             | Otatua: Dissibiliti     |               |
|                | Status: D           | isabled             | Status: Dis          | abled       | Status. Disabled        |               |

Page 8 of 11

4.2. คลิกที่เมนูด้านช้ายมือ Wireless → Wireless Setting จะเข้ามาหน้าแรก ที่เป็นหน้าตั้งค่าของ Wireless ความถี่ 2.4GHz ถ้าต้องการไป หน้าตั้งค่าของ Wireless ความถี่ 5GHz ก็จะมีแท็บให้กดเลือกตามรูป สำหรับข้อแนะนำในการเปลี่ยน Channel และ Channel Width จะมีดังนี้

- Channel: สำหรับเปลี่ยนช่องสัญญาณของ Wireless ให้เป็นช่องสัญญาณที่ดีที่สุด หรือถูกรบกวนน้อยที่สุด วิธีง่ายที่แนะนำคือ ใช้วิธี
   เปลี่ยนตัวเลขแบบสุ่ม จากนั้นทดสอบการใช้งานดู ถ้ายังเจอปัญหาก็กลับเข้ามาเปลี่ยนเป็นตัวเลขอื่นที่เหลือ จนสามารถแก้ปัญหาได้
- Channel Width: กรณีเปลี่ยน Channel แล้วยังเจอปัญหา ให้ลองเลือกตัวเลข 20MHz สำหรับ 2.4GHz และ 40MHz สำหรับ 5GHz

|                     | Quick Setup Setting  | Log out Reboot                  |
|---------------------|----------------------|---------------------------------|
| <b>Q</b> Search     |                      | (                               |
| Network Map         | Band Steering        |                                 |
|                     | Band Steering:       | Enable Save                     |
| Coperation Mode     | Wireless Settings    | 2.4GHz   5GHz                   |
| Network             |                      |                                 |
| 2                   | 5 Vireless Radio:    | Enable                          |
| M Wireless          | Network Name (SSID): | TP-Link_E744_2.4GHz             |
| - Wireless Settings | Security:            | WPA/WPA2 Personal (Recommended) |
|                     | O Version:           | O Auto   WPA2-PSK               |
| - WPS               | Encryption:          | O Auto O TKIP   AES             |
| - Wireless Schedule | Password:            | 21774416                        |
| - Statistics        | Mode:                | 802.11bgn mixed                 |
|                     | Channel:             | Auto 💌                          |
| - Advanced Settings | Channel Width:       | Auto                            |

ถ้าต้องการไปหน้าตั้งค่าของ Wireless ความถี่ 5GHz เพื่อเปลี่ยน Channel และ Channel Width ก็จะมีแท็บให้กดเลือกตามรูป

| C Search            |                      | 6                               |
|---------------------|----------------------|---------------------------------|
| Network Map         | Band Steering        | <u> </u>                        |
|                     | Band Steering:       | Enable     Save                 |
| Cperation Mode      |                      |                                 |
| _                   | Wireless Settings    | 2.4GHz 5GHz                     |
| Network             |                      |                                 |
| ~                   | Wireless Radio:      | Enable                          |
| Mireless            | Network Name (SSID): | TP-Link_E744_5GHz               |
| Wireless Settings   | Security:            | WPA/WPA2 Personal (Recommended) |
| - Wireless Gettings | Version:             | O Auto   WPA2-PSK               |
| - WPS               | Encryption:          | O Auto O TKIP I AES             |
| - Wireless Schedule | Password:            | 21774416                        |
|                     | Mode:                | 802.11a/n/ac mixed              |
| - Statistics        | Channel:             |                                 |
| - Advanced Settings | onamo.               |                                 |

# 5. วิธีการเปลี่ยนโหมดจาก Access Point เป็น Router โหมด

5.1. วิธีแรก คือเปลี่ยนโหมดจากหน้า Web GUI โดยคลิกที่เมนูหลักด้านบน Setting → เมนูย่อยด้านซ้าย Operation Mode → เลือกโหมด การทำงานให้เป็น Router จากนั้น กดปุ่ม Save แล้วก็ กดปุ่ม YES เพื่อยืนยัน รออุปกรณ์ Reboot จนครบ 100% ก็เป็นอันเสร็จเรียบร้อย

|                | Quick Setup Setting                                                                                                    | Log out Reboot |
|----------------|----------------------------------------------------------------------------------------------------|----------------|
| Q Search       |                                                                                                    |                |
| Retwork Map    | Operation Mode                                                                                                    |                |
| Cperation Mode | Router     Provides Integration State     State     State |                |
| Network        | 2 ⊕ ₩ ≈ [-]                                                                                                    |                |
| Mireless       | <ul> <li>Access Point(Current mode)</li> </ul>                                                                                                    |                |
| System Tools   | Transforms your existing wired network to a wireless network.                                                                                                    |                |
|                | ⊕ Ш                                                                                                    |                |
|                | <ul> <li>Range Extender</li> <li>Extends your existing wireless coverage by repeating the wireless signal.</li> </ul>                                                                                                    |                |
|                | ф Ш ş (,                                                                                                    |                |
|                |                                                                                                    | Save           |

5.2. วิธีที่ 2 คือ กดปุ่ม Reset ตรงด้านหลังตัว TP-Link EC230-G1 ค้างไว้ 15 วินาที ดังรูป เพื่อให้อุปกรณ์ คืนค่าทุกอย่างกลับไปเป็นจากโรงงาน

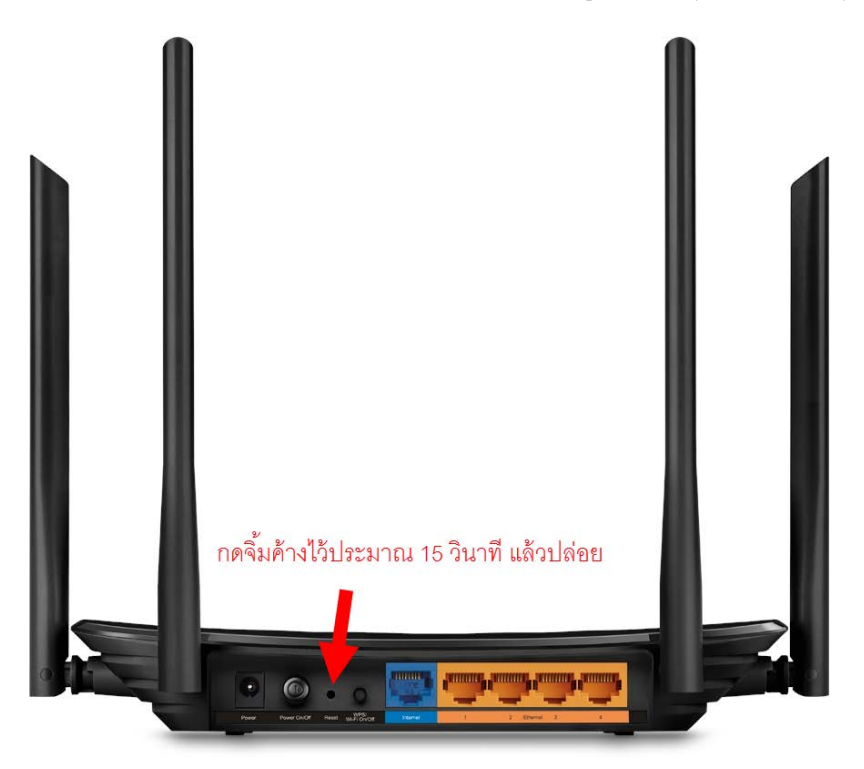

5.3. หลังจากเปลี่ยนโหมดของ TP-Link EC230-G1 ให้เป็น Router โหมดแล้ว ชื่อ SSID และรหัสผ่าน Wi-Fi จะกลับคืนเป็นค่าจากโรงงาน ให้ดู วิธีการตั้งค่าเชื่อมต่อ Internet และ Wi-Fi จากเอกสาร คู่มือการตั้งค่า Internet แบบ PPPoE หรือ DHCP แล้วแต่ความต้องการ สอบถามข้อมูลเพิ่มเติมที่เบอร์ 02-3122345

เวลาทำการ จันทร์ – ศุกร์ 9:00 – 18.00น. วันเสาร์ 9:00 – 16:00น.

ติดต่อนอกเวลาทำการที่เบอร์ 088-3122345

จันทร์ – เสาร์ หลังเวลาทำการถึง 24.00 น. วันอาทิตย์ 9:00 – 24:00น. ยกเว้นวันหยุดนักขัตฤกษ์

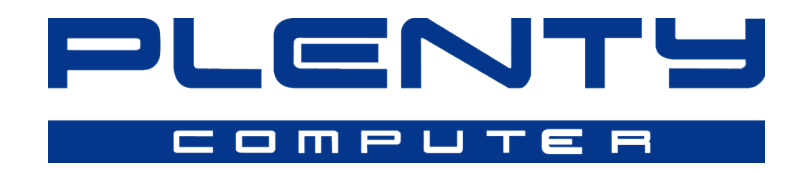